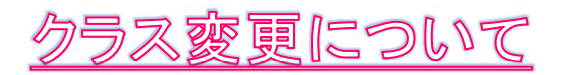

Web 諸届を行うには、インターネットサービス利用申請が必要になります。
 下記アドレスにアクセスして利用申請を行ってください。
 URL
 ↓

https://www.e-atoms.jp/AQUATICWebUser/Account/LogIn

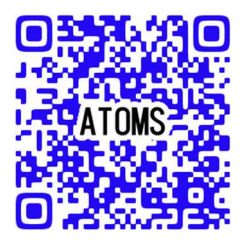

QRコードはこちら ⇒

|                   | 2. Web入会時にID登録をされている方は、                        |
|-------------------|------------------------------------------------|
| ログイン              | ログインIDとパスワードを入力し「 <b>ログ</b><br>イン」ボタンを押してください。 |
|                   |                                                |
| アカワント情報           |                                                |
| ログインID            | また豆球されていないりは、アカワノト                             |
|                   | 登録」ボタンを押し、アカウント登録を行                            |
| パスワード             | ってください。                                        |
|                   | ※ご兄弟などで入会されている場合に                              |
|                   | は、1人ずつ別々のアカウントを登録し                             |
| ログイン              | てください。                                         |
| アカウント登録           |                                                |
| ID、パスワードを忘れた方はこちら |                                                |

| インターネットサービス<br>利用申請                                          |  |
|--------------------------------------------------------------|--|
| メールアドレス等、必要項目を入力して「申請する」<br>ボタンを押してください。<br>利用申請のご案内をお送りします。 |  |
| メールアドレス 💹                                                    |  |
| 店舗 🜌                                                         |  |
| 武豊町屋内温水プール 💿                                                 |  |
| 会員番号 203                                                     |  |
| 生年月日 🜌                                                       |  |
| 西暦     月    日                                                |  |
| 電話番号 2010                                                    |  |
| *会員でない方は <u>こちら</u>                                          |  |

| ŀ      |                           |   |
|--------|---------------------------|---|
|        | インターネットサービス               |   |
|        | 本部                        | 0 |
|        | 相生市立温水プール コスモス            | 0 |
|        | 高槻市立前島熱利用センター クリンピ<br>ア前島 | 0 |
| ×      | たつの市新宮温水プール               | 0 |
| 店      | 稲美町立健康づくり施設 いなみアクア<br>プラザ | 0 |
| 会      | スイムピア奈良                   | 0 |
|        | 野洲市健康スポーツセンター             | 0 |
| 生<br>西 | 武豊町屋内温水プール                | ۲ |
| t      | 話番号 🜌                     |   |
|        |                           |   |

3. 2 つ目の項目である店舗は、右側の下矢
 印マークを押して、必ず「武豊町屋内温
 水プール」を選択してください。

他の施設を選択すると、インターネット サービスが利用出来なくなります。

| ▲利用申請のご案内をお送りします。           メールアドレス 183 | したら、申請するボタンを押します。記<br>入したアドレスに利用申請の URL が送<br>信されます。 |
|-----------------------------------------|------------------------------------------------------|
| 武豊町屋内温水プール 📀                            |                                                      |
| 会員番号 <sup>2020</sup><br>0080000001      |                                                      |
| 生年月日 🜌<br>西暦 2012 年 8 月 18 日            |                                                      |
| 電話番号 🜌                                  |                                                      |
| *会員でない方は <u>こちら</u>                     |                                                      |
|                                         |                                                      |
| 申請する                                    |                                                      |

| インターネットサービス<br>利用申請            | 5. 送られてきた URL から利用申請を行い<br>ます。<br>今後は、登録した ID とパスワードでログ |
|--------------------------------|---------------------------------------------------------|
| 会員番号                           | インしていくので、忘れないようにして                                      |
| 00800000001                    | ください。                                                   |
| メールアドレス                        |                                                         |
| ログインID 🚧                       |                                                         |
| 半角英数字のみ使用できます。<br>IDが利用可能かチェック |                                                         |
| パスワード 🕫                        |                                                         |
|                                |                                                         |
| (再入力)パスワード 🜌                   |                                                         |
|                                |                                                         |
| 入力内容確認                         |                                                         |

|                                      | 6. 確認をして、 <b>登録ボタン</b> を押します。                                      |
|--------------------------------------|--------------------------------------------------------------------|
|                                      |                                                                    |
| インターネットサービス<br>利用申請 確認               |                                                                    |
| 以下の内容でよろしければ、「登録」ボタンをクリッ<br>クしてください。 |                                                                    |
| <b>会員番号</b><br>0080000001            |                                                                    |
| メールアドレス                              |                                                                    |
| ログインID                               |                                                                    |
| <b>パスワード</b><br>(パスワードは表示しません)       |                                                                    |
| 戻る登録                                 | 7. URL か QR コードからサイトにアクセ<br>スし、設定したログインIDとパスワード<br>からログインします。      |
| ATOMS V 0080000001 ログアウト<br>メニュー     | URL<br>https://www.e-<br>atoms.jp/AQUATICWebUser/Account/<br>LogIn |
| 所属店舗                                 |                                                                    |
| 武豊町屋内温水プール  ⊘                        |                                                                    |
| パスワード変更                              |                                                                    |
| 会員情報修正                               |                                                                    |
| メール受信設定                              | ていることを確認し、契約情報の確認・                                                 |
| 練習日振替                                | 修正ボタンを押します。                                                        |
| 短期教室                                 |                                                                    |
| 契約情報の確認・修正                           |                                                                    |

| ATOMS ✓ 00800000001 ログアウト             | 9. 現在の契約内容を確認し、    |
|---------------------------------------|--------------------|
| 契約情報確認                                | 契約変更ボタンを押します。      |
|                                       |                    |
| ③ 前月契約 翌月契約 爻                         |                    |
| 現在契約内容                                |                    |
| <b>1 会員種別</b><br>スイミング子ども 週1          |                    |
| <b>クラス</b><br>水曜キンダー・キッズ KKD3         |                    |
| 契約変更                                  |                    |
| オプション                                 |                    |
| 契約ロッカー                                |                    |
|                                       |                    |
| 戻る会費内訳                                |                    |
|                                       |                    |
| ATOMS V 0080000001 ログアウト              | 10. 種別の変更ボタンを押します。 |
| 会員種別契約変更                              |                    |
| メニューを選択してください。<br>WEBからの受付は月払のみとなります。 |                    |

| 種別の変更 | Ø |
|-------|---|
|       |   |
|       |   |

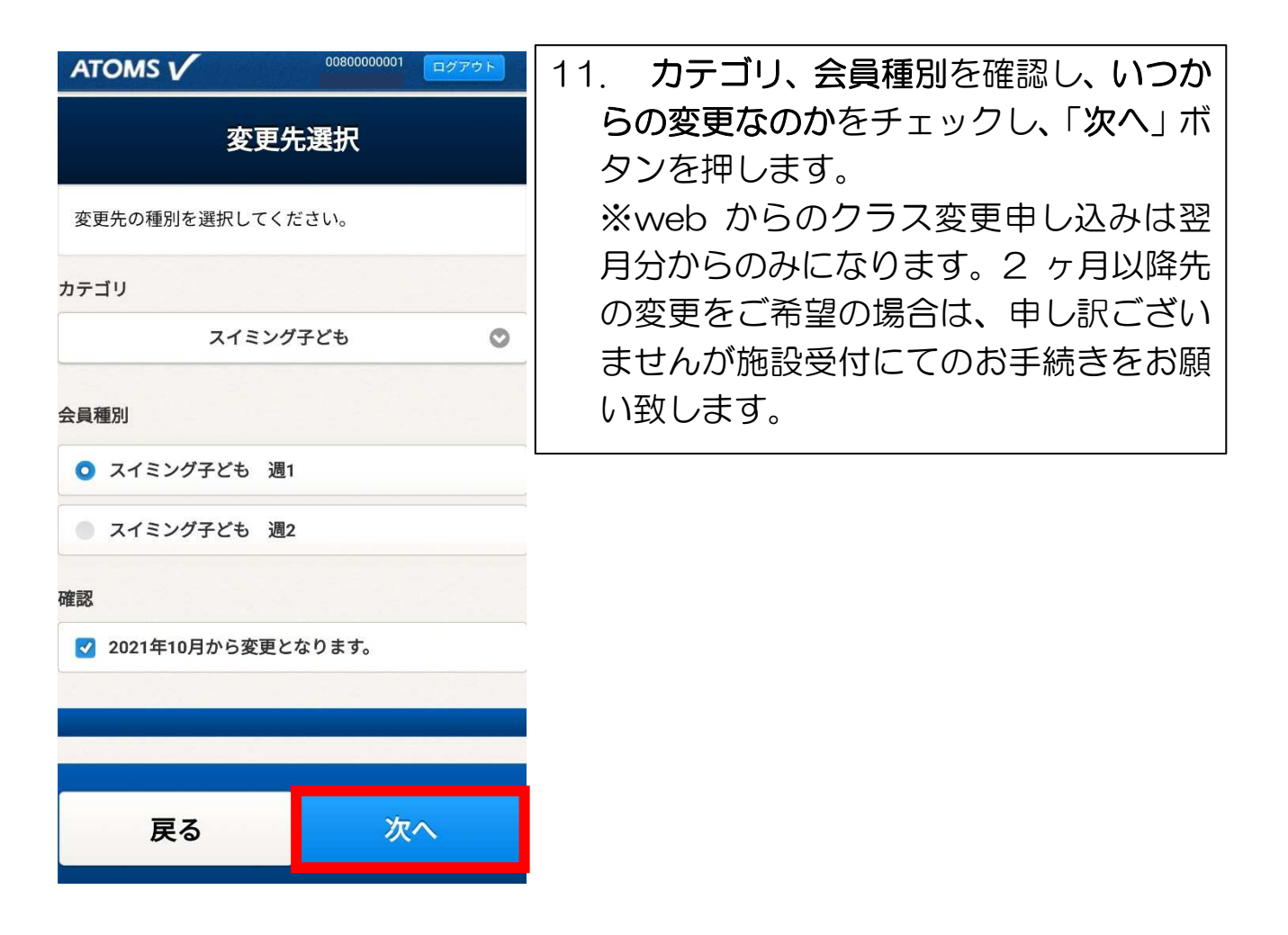

| ATOMS V 0080000001 ログアウト<br>クラス選択 | 12. 変更希望の曜日、ク<br>ヘ」ボタンを押します |
|-----------------------------------|-----------------------------|
| クラスを選択してください。                     | ないクラスには変更で                  |
| 月 火 水 木 金 土 日<br>土曜日              |                             |
| 土曜 キンダー K6<br>定員 15 人 空き 14 人     |                             |
| 土曜 キッズ KD6<br>定員2人 空き2人           |                             |
| 選択クラス<br>ご 土曜 キンダー K6             |                             |
| 1クラス指定してください。                     |                             |
| 戻る 次へ                             |                             |
|                                   |                             |

| ATOMS V 0080000001 ログアウト         | 13. 内容を確認し、確認ボタンを押しま |
|----------------------------------|----------------------|
| 諸届受付確認                           | す。                   |
| 以下の内容で間違いなければ確定ボタンを押下してく<br>ださい。 |                      |
| 2021年10月から種別変更をします。              |                      |
| 変更元                              |                      |
| 会員種別                             |                      |
| スイミング子ども 週1                      |                      |
| クラス                              |                      |
| 水曜キンダー・キッズ KKD3                  |                      |
| 変更先                              |                      |
| 会員種別                             |                      |
| スイミング子ども 週1                      |                      |
| クラス                              |                      |

土曜 キンダー K6